# OBTENCIÓ TAXA 046 PROVES D'ACCÉS

- 1. Entrar a la web de la Conselleria http://www.ceice.gva.es/doc046/gen/es/
- 2. Click a Taxes per proves d'accés a Cicles Formatius i obtenció de títols. Seleccionar Prova d'accés a cicles formatius de Grau Mitjà o Superior, segons el cas i Continuar.

| Impresos de taxes                                                                                                    |
|----------------------------------------------------------------------------------------------------|
| Imprimiu des de casa el model 046.                                                                                                    |
| Amb aquest imprés podeu anar a pagar a l'entitat bancària directament, sense haver de passar prèviament per l'escola.                                                                                                    |
| Ara bé, després d'efectuar el pagament sí que haurà de passar per la secretaria del centre per entregar-nos còpia de l'imprés pagat.                                                                                                    |
| Seleccione el tipus de taxa l'imprés del qual desitja generar:                                                                                                    |
| ▲ Taxes per servicis administratius (Instituts)                                                                                                    |
| ▲ Taxes per servicis administratius (Escoles Oficials d'Idiomes)                                                                                                    |
| ▲ Taxes per expedició de títols                                                                                                    |
| ▲ Taxes per proves d'accés a Cicles Formatius i obtenció de títols                                                                                                    |
| Si en esta pàgina no troba els impresos que desitja generar, consulte en el Portal Tributari, on trobarà altres modalitats disponibles.                                                                                                    |
| Si disposa de Certificat digital ACCV o DNI electrònic, pot utilitzar la ferramenta de Pagament Telemàtic Genèric per a efectuar el pagament de les taxes.                                                                                 |
| Important: El fet d'obtindre un imprés i pagar una taxa no dóna per si mateix dret a cap servici, títols, etc. Limite's a obtindre els impresos corresponents a taxes que bais de pagar en cas de dubte consulte en el seu centre docente. |

## Impresos de taxes

- Vosté imprimeix des de casa el model 046.
- · Amb aquest imprés vosté pot anar a pagar a l'entitat bancària directament, sense haver de passar prèviament per l'escola.
- No obstant això, després d'efectuar el pagament sí que haurà de passar per la secretaria del centre per entregar-nos còpia de l'imprés pagat.

#### Seleccioneu la taxa segons l'imprés a obtindre i polseu Continuar.

| Òrgan gestor                                            |  |  |  |
|---------------------------------------------------------|--|--|--|
| INSTITUTS DE CASTELLÓ 💌                                 |  |  |  |
| Tasa                                                    |  |  |  |
| Prova per a l'obtenció de títols de Grau Mitjà de PF    |  |  |  |
| Prova per a l'obtenció de títols de Grau Superior de FP |  |  |  |
| Prova d'accés a cicles formatius de Grau Mitjà          |  |  |  |
| Prova d'accés a cicles formatius de Grau Superior       |  |  |  |
| Continua                                                |  |  |  |

3. Seleccionar el *tipus de matrícula* i *continuar*. <u>MOLT IMPORTANT</u>: Recorda que hauràs d'aportar la documentació corrresponent si declares qualsevol reducció a la quota.

#### Impresos de taxes - Instruccions

Seleccioneu el tipus de matrícula i piqueu Continuar. A continuació es generarà un arxiu PDF amb el Model 046. El document haurà d'aparéixer en una nova finestra del navegador. Una vegada es carregue el document PDF en blanc, seguiu estos passos:

- Ompliu el formulari amb les dades sol·licitades.
- Una volta omplit el document PDF polseu Acceptar
- La pantalla mostrarà les dades identificadores del model; prengueu nota de les dades rellevants i polseu Acceptar.
- Apareixerà el document PDF completat a imprimir (fixeu-vos en el codi de barres). Polseu el botó Imprimir per a obtindre les còpies necessàries.

### IMPORTANT!

Comproveu que tots els exemplars impresos porten el codi de barres i una numeració. Les entitats col·laboradores només acceptaran els exemplars que tenen eixa informació.

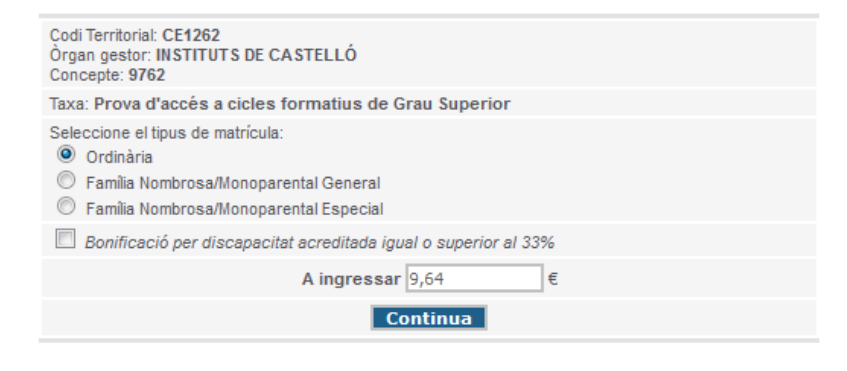

- 4. Complimentar la taxa i click en "Acceptar".
- 5. Una vegada hem generat la taxa tenim dues opcions:
  - Imprimir-la i portar-la al banc per a després acompañar-la a la sol.licitud.
  - Pagar amb targeta. Has de fer click en *imprimir*, tornar enrere i s'habilitarà el botó "pagar". Una vegada tenim el justificant, guardem el document per acompanyar a la sol.licitud.

Paso 1 /Pas 1: (Obligatorio/Obligatori)

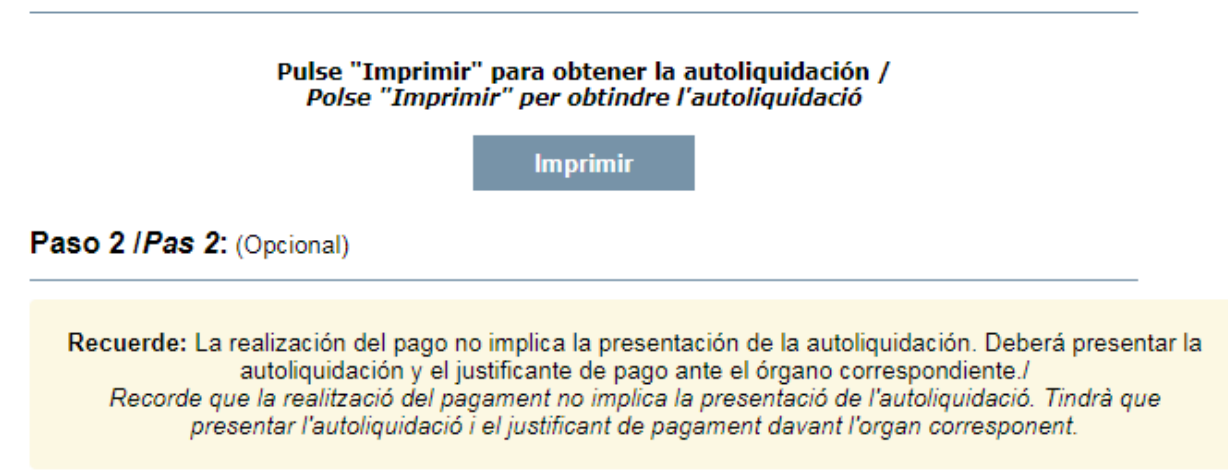

Pagar